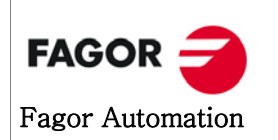

### 1. Ethernet 연결방법

기존의 RS-232 를 통해 서 행해지던 작업을 Ethernet 을 사용해서 할 수 있다. 이 옵션을 사용 해서 프로그램 및 데이터 파일 입출력 및 DNC 작업을 실행할 수 있다.

- **연결조건** Ethernet 을 연결하기 위해서는 아래 조건을 만족해야 하며, 가급적이면 인터넷이 연결된 네트워 크에서 사용하지 않는 것이 좋습니다.
  - 1. 소프트웨어 버전은 9.xx 이상이어야 한다.
  - 2. 소프트웨어 옵션에 Ethernet 옵션이 있어야만 가능하다.
  - 3. WinDNC는 4.0 버전이상에서만 가능하다.
  - 4. Ethernet 연결을 하는데 있어서 DNC 옵션을 필요하지 않다.
- **연결상태확인** Ethernet은 Ethernet 보드의 RJ-45 커넥터를 통해 연결하며 연결상태를 확인할 수 있는 두 가지 방법이 있습니다.

### Ethernet LED

Ethernet 보드에는 빨간색과 초록색 두 개의 LED가 있다. 빨간색 LED 데이터 전송 중 초록색 LED 네트워크에 연결이 되어있는 상태

#### CNC DISPLAY 화면

CNC의 메뉴에서 연결상태를 확인 할 수 있다. CNC의 STATUS 메뉴에서 Ethernet 메뉴를 선택 하면 아래 화면이 표시된다. 아래 화면에서 연결이 되어 있으면 에러 메시지가 없지만 연결이 되 어 있지 않으면 에러 메세지가 표시된다.

| RNET                           |                          | P          | . N             |           | DNC E 2 03:11 |
|--------------------------------|--------------------------|------------|-----------------|-----------|---------------|
| RED<br>MAC<br>DIRIP            | 00:0B:CB:10:<br>10.0.9.1 | 00:54      | MASK<br>Gateway | 255.0.0.0 |               |
| RECEPCION                      |                          |            |                 |           |               |
| Packs                          | 375                      | Errors     | θ               | Lost      | Θ             |
| Overrun                        | Θ                        | Frame      | θ               |           |               |
| TRANSMISSI                     | DN                       |            |                 |           |               |
| Packs                          | 391                      | Errors     | Θ               | Lost      | Θ             |
| Overrun                        | Θ                        | Collisions | θ               | Carrier   | Θ             |
| FTP Active<br>REMOTE HARD DISK |                          | Inactive   |                 |           |               |
|                                |                          |            |                 |           | CAP INS       |
|                                |                          |            |                 |           |               |

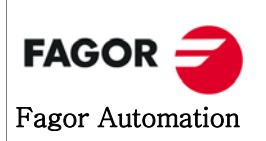

## 2. Ethernet 연결방법

Ethernet 을 연결하려면 CNC, PC, WinDNC를 설정해야 합니다.

- 2.1 CNC 설정
  - DIRIP (P24) CNC의 IP 주소. 만약 이 값이 0.0.0.0 으로 설정되어 있으면 네트워크에 연결되지 않는 다.
  - NETMASK (P25) 네트워크 마스크. PC의 서브넷 마스크와 동일하다. IP 주소에 따라 값이 틀려진다.
  - IP GATWAY (P26) 게이트웨이 주소. 값이 0.0.0.0 인 경우, 게이트웨이를 사용하지 않는다.

IPWDNC (P27) WinDNC 서버의 IP 주소. 즉, PC에서 설정되어 있는 IP의 주소를 입력한다.

- 2.2 PC 설정 PC의 경우 WINDOW XP의 경우 대체구성을 사용할 수 있는데 메인IP는 자동으로 설정 하고 대체IP에 아래와 같이 설정해 된다.
  - IP 주소 임의로 사용가능하나 가급적이면 CNC의 Ethernet 파라미터 P24번과 앞 두 자리를 같게 설정한다.
  - 서브넷 마스크 Ethernet 파라미터 P25번과 동일하게 설정한다.
- 2.3 WinDNC 설정 옵션에서 연결하고자 하는 항목을 만들고 TYPE를 'NETWORK NODE'를 선택한 후 CNC 의 Ethernet 파라미터 P24 값을 IP ADDRESS에 입력해 주면 된다. 나머지 과정은 RS-232로 연결했을 때와 동일하다.

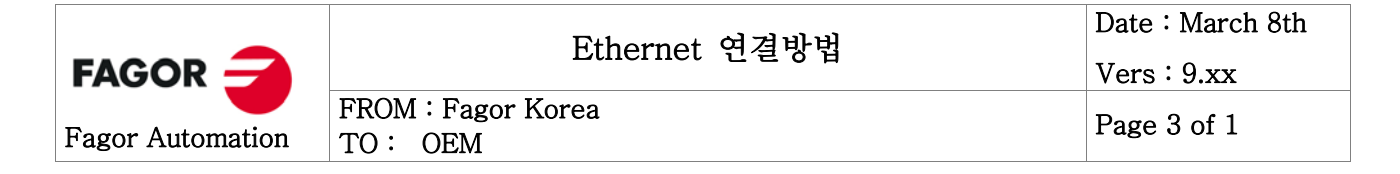

# 3. Ethernet 설정 예

CNC 설정

P24 : 10.0.9.1 P25 : 255.0.0.0

P26:0.0.0.0

P27:10.0.10.1

| PARMS. HD/ETH | IERNET |      | P N         |       | DNC      | E 2 0 | 3:11:16 |
|---------------|--------|------|-------------|-------|----------|-------|---------|
|               |        | _    |             |       |          |       |         |
| PARAME        | TER    | ν    | ALUE        |       | NAME     |       |         |
|               | P019   |      |             | //    | NODREQ2  |       |         |
|               | P020   | 1    |             | //    | REQPAS2  |       |         |
|               | P021   |      | E           |       | SERUNI2  |       |         |
|               | P022   |      | 1           |       | DNCEACT  |       |         |
|               | P023   |      | (           | ) //  | IPTYPET  |       |         |
|               | P024   |      | 10.0.9.1    |       | DIRIP    |       |         |
|               | P025   |      | 255.0.0.0   | ) //  | NETMASK  |       |         |
|               | P026   |      | 0.0.0.0     | ) //  | IPGATWAY |       |         |
|               | P027   |      | 10.0.10.1   | 11    | IPSWDNC  |       |         |
|               | P028   |      | 0.0.0.0     | ) //  | IPSNFS   |       |         |
|               | P029   |      |             | //    | DIRNFS   |       |         |
|               | P030   |      | 00000       | //    | MACID    |       |         |
|               | P031   |      | 00000       | //    | ETHEINLE |       |         |
|               |        |      |             |       |          |       |         |
|               |        |      |             |       |          |       |         |
|               |        |      |             |       |          |       |         |
|               |        |      |             |       |          |       |         |
|               |        |      |             |       |          |       |         |
|               |        |      |             |       |          |       |         |
|               |        |      |             |       |          |       |         |
|               |        |      |             |       |          |       |         |
|               |        |      |             |       |          |       |         |
|               |        |      |             |       |          |       |         |
|               |        |      |             |       |          |       |         |
|               |        |      |             |       |          | CAP   | INS     |
| FULT          | MODIEV | EIND | INITIAL 17E | 1.080 | SAVE     |       |         |
| COLL          | 100111 | 1140 | INTITULIZE  | LOUD  | JIIYL    |       |         |

PC 설정

IP 주소 : 10.0.10.1

서브넷 마스크 : 255.0.0.0

| 인터넷 프로토콜(TCP/IP) 등록 정보                            | ? 🛛             |  |  |  |  |
|---------------------------------------------------|-----------------|--|--|--|--|
| 일반 대체 구성                                          |                 |  |  |  |  |
| 이 컴퓨터가 두 개 이상의 네트워크에서 사용되면, 대체 IP 설정을 입력하십<br>시오. |                 |  |  |  |  |
| ○ 자동 개인 IP 주소( <u>T</u> ) ○ 사용자 구성(S)             |                 |  |  |  |  |
| IP 주소(!):                                         | 10 , 0 , 10 , 1 |  |  |  |  |
| 서브넷 마스크(U):                                       | 255 . 0 . 0 . 0 |  |  |  |  |
| 기본 게이트웨이( <u>D</u> ):                             | · · ·           |  |  |  |  |
| 기본 설정 DNS 서버( <u>P</u> ):                         | · · ·           |  |  |  |  |
| 보조 DNS 서버( <u>A</u> ):                            |                 |  |  |  |  |
| 기본 설정 WINS 서버( <u>W</u> ):                        | · · ·           |  |  |  |  |
| 보조 WINS 서버( <u>N</u> ):                           | · · ·           |  |  |  |  |
|                                                   |                 |  |  |  |  |
|                                                   |                 |  |  |  |  |
|                                                   | 확인 취소           |  |  |  |  |

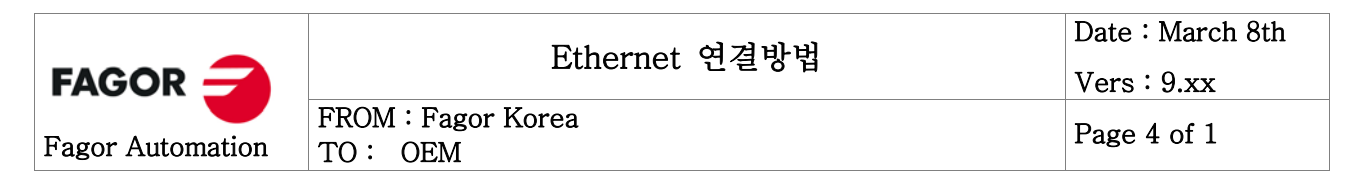

WinDNC 설정 NAME : 임의로 설정

TYPE : NETWORK NODE

IP ADDRESS : 192.6.61.201

| WinDNC - S   | SETUP - ETHERNET                                                                    |                  |                           |     |  |  |  |
|--------------|-------------------------------------------------------------------------------------|------------------|---------------------------|-----|--|--|--|
| Fint Heren   |                                                                                     |                  |                           |     |  |  |  |
| $\checkmark$ | NAME                                                                                | i i              | ETHERNET                  |     |  |  |  |
| ОК           | MODE                                                                                | L                | 8050 M   8055 M           |     |  |  |  |
| X<br>CANCEL  | ТҮРЕ                                                                                |                  | NETWORK NODE              |     |  |  |  |
|              | CONNECT ON                                                                          | STARTUP          |                           |     |  |  |  |
|              | IP ADDRI                                                                            | ESS              | 10.0.9.1                  |     |  |  |  |
|              | WORK FOLDER                                                                         |                  |                           |     |  |  |  |
|              | C:\fagor\formula WinDNC40\formula WinDnc\formula WORK<br>CNC OPERATOR'S WORK FOLDER |                  |                           |     |  |  |  |
|              |                                                                                     |                  |                           |     |  |  |  |
|              |                                                                                     | C                | ₩fagor₩WinDNC40₩WinDnc₩WC | PRK |  |  |  |
|              |                                                                                     |                  |                           |     |  |  |  |
| 🚍 ETHERNET   |                                                                                     | C:#fagor#WinDN   | C40#WinDnc#WORK           |     |  |  |  |
| 10.0.9.1     | 8050 M   8055 M                                                                     | 📲 C:#fagor#WinDN | IC40#WinDnc#WORK          |     |  |  |  |

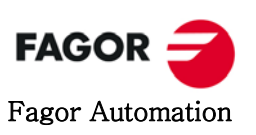

Page 5 of 1

FROM : Fagor Korea TO : OEM

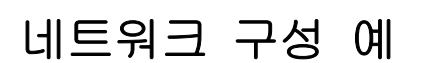

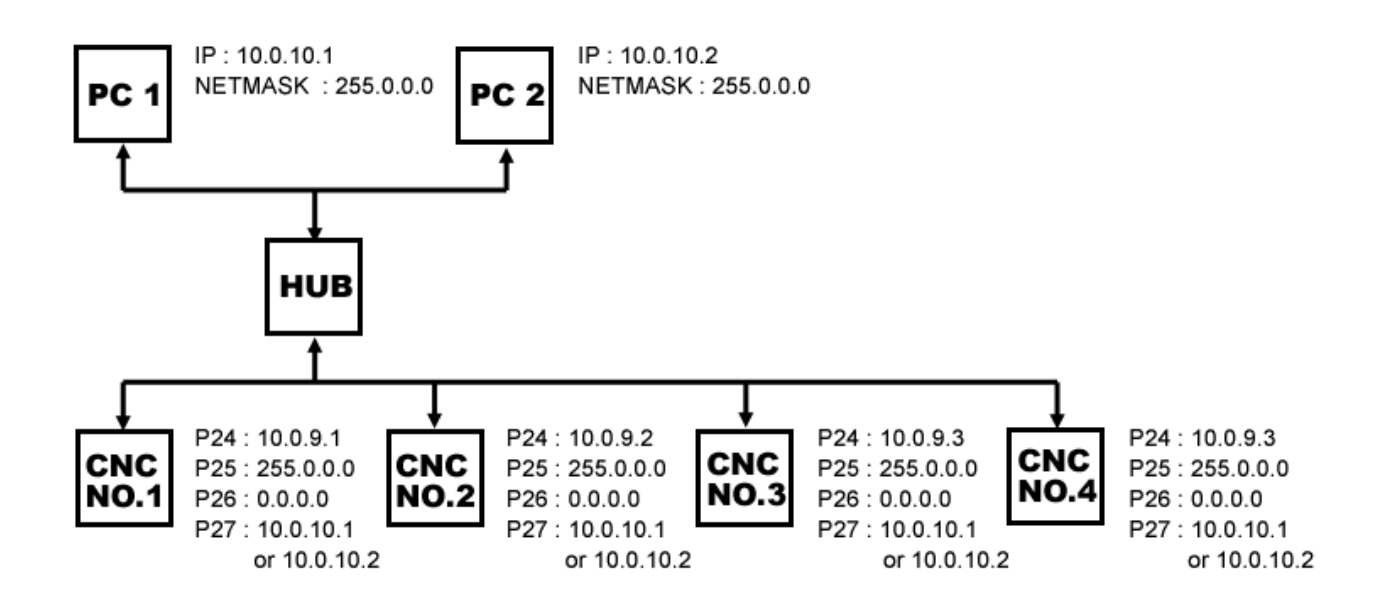